# 2. Ressource Word 365

# 1. Mise en page de la feuille

- Activez l'onglet Mise en page.

# • Taille de la page

- Cliquez sur l'outil Taille puis sur le format.

#### Orientation

- Cliquez sur l'outil Orientation puis sur l'option Portrait ou Paysage.
- Marges
- Cliquez sur l'outil Marges puis sur les marges à appliquer.

#### Personnalisez les marges

- Cliquez l'option Marges personnalisées... et activez l'onglet Marges.
- Saisissez les marges souhaitées puis cliquez sur OK ou [Entrée].

# 2. Caractère spécial

- Cliquez sur le lieu où insérer le caractère spécial.
- Activez l'onglet Insertion, cliquez sur l'outil Symbole puis sur le caractère à insérer ou cliquez sur l'option Autres symboles....
- Sélectionnez une police Wingdings ou autres.
- Cliquez sur le caractère à insérer puis sur Insérer.

# 3. Liste à puces ou numérotée

- Activez l'onglet Accueil puis sélectionnez le texte à traiter.
- Sélectionnez l'outil Puces Numérotation puis sélectionnez le format à appliquer.

# 4. Copier-coller des données

- Sélectionnez l'objet ou le texte à copier (image, texte, WordArt...).
- Activez l'onglet Accueil puis l'outil Le ou [Ctrl] + [C].
- Affichez le lieu où coller la donnée ou activez l'application destination puis le lieu où coller la donnée.
- Cliquez sur l'outil Coller ou [Ctrl] + [V].
- Ou:
- Activez l'onglet Fichier puis le bouton déroulant de l'outil Coller.
- Sélectionnez l'option souhaitée

avec mise en forme fusion mise en forme image donnée brute

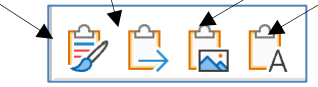

# 5. Colonnes

- Activez l'onglet Mise en page et sélectionnez le texte à mettre en colonne.
- Cliquez sur l'outil Colonnes et sélectionnez le nombre de colonnes à créer.

# 6. Note de bas de page

- Double-cliquez sur le mot pour lequel créer une note.
- Activez l'onglet Références puis cliquez sur l'outil
- Insérer une note de bas de page. ⇒ Un numéro de note est attribué au mot et le cur-

seur devient actif au bas de la page. - Saisissez le texte de la note.

# • Modifier une note

- Cliquez sur la note de renvoi au bas de la page.

# • Supprimer une note

- Supprimez le numéro de la note à côté du mot.

# 7. En-tête et pied de page

# 6.1 En-tête de page

- Activer l'en-tête de page
- Activez l'onglet Insertion puis le bouton déroulant de l'outil En-tête.
- Sélectionnez l'en-tête à afficher.
- Désactiver l'en-tête de page
- Double-cliquez sur le corps du document.
- Saisir le texte dans l'entête
- Double-cliquez sur l'en-tête, saisissez et mettez en forme le texte.

# 6.2. Paramétrer le pied de page

- Activez l'onglet Insertion puis cliquez sur le bouton déroulant de l'outil Pied de page.
- Sélectionnez l'option à mettre en œuvre.

# 7. Images

- Insérer une image
- Cliquez sur le lieu où insérer l'image.
- Activez l'onglet Insertion puis cliquez sur l'outil Images.
- Ouvrez la source et double-cliquez le fichier à insérer.
- Double-cliquez sur l'image, la photo
- Une barre d'outils spécifique aux images est affichée. 
   Approx
   Content
   P

   Verynew
   RB this haften - star
   R - star
   R - star
   R - star
   R - star
   R - star
   R - star
   R - star
   R - star
   R - star
   R - star
   N - star
   N - star
   N - star
   N - star
   N - star
   N - star
   N - star
   N - star
   N - star
   N - star
   N - star
   N - star
   N - star
   N - star
   N - star
   N - star
   N - star
   N - star
   N - star
   N - star
   N - star
   N - star
   N - star
   N - star
   N - star
   N - star
   N - star
   N - star
   N - star
   N - star
   N - star
   N - star
   N - star
   N - star
   N - star
   N - star
   N - star
   N - star
   N - star
   N - star
   N - star
   N - star
   N - star
   N - star
   N - star
   N - star
   N - star
   N - star
   N - star
   N - star
   N - star
   N - star
   N - star
   N - star
   N - star
   N - star
   N - star
   N - star
   N - star
   N - sta ⊈ 11 6,78 cm Reculer

### Modifier la taille de l'image

- Cliquez-glissez sur une poignée d'angle de l'image.

# Déplacer l'image

- Cliquez-glissez sur l'image.

# Habiller l'image avec du texte

- Cliquez sur l'image puis sur le bouton en haut de l'image et sélectionnez l'option à appliquer.

#### Sélectionner une ou des images

- Cliquez sur l'image ou cliquez sur les images en appuyant [Maj].

# Modifier la forme d'une image

- Double-cliquez sur l'image puis sélectionnez la forme dans laquelle l'image doit s'inscrire dans la zone Style d'image.

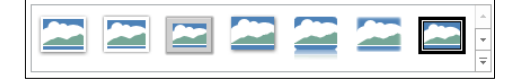

# Rotation d'une image

- Cliquez-glissez le bouton jaune de rotation situé audessus de l'image.

#### Bordure

- Cliquez sur l'outil Bordure de l'image v puis paramétrez la bordure.

Ou :

- Double-cliquez sur l'image puis utilisez les outils de la zone Styles d'image.

#### Modifier la lumière ou le contraste

- Double-cliquez sur l'image puis utilisez les outils de la zone Ajuster.

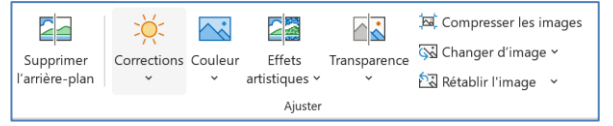

# • Mettre une image en arrière-plan / premier plan

- Cliquez-droit l'image à traiter puis cliquez sur l'option à appliquer Mettre à l'arrière-plan ou Mettre au premier plan.

# 8. WordArt

- Créer un WordArt
- Activez l'onglet Insertion puis l'outil WordArt.
- Sélectionnez un effet dans la liste.
- Remplacez le texte par défaut par votre texte.
- Cliquez sur l'extérieur du WordArt.

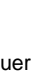

 $\triangleleft$ 

WordAr

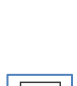

ied de

page ~

En-

tête '

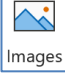

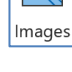

😽 Volat Sé a

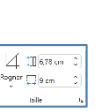

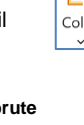

Colonnes

ab

de bas de page

sérer une note

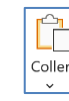

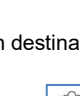

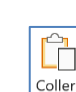

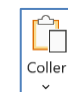

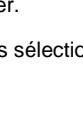

 $\square$ 

Taille

P

Drientatio

Marges

1.5

×

Josérer An

**☆ (· € ⊛ ⊕ φ γ** ∀

... Jouche de raccourci...

# Modifier le texte du WordArt

- Cliquez sur le WordArt et modifiez le texte.

# Modifier le style

- Double-cliquez sur la bordure du WordArt puis sélectionnez dans la zone Styles WordArt l'option à appliquer.

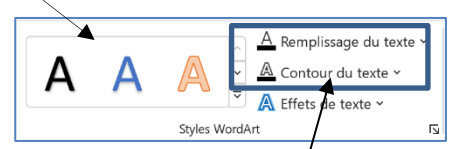

#### Modifier la couleur ou le contour

- Double-cliquez sur la bordure du WordArt puis sélectionnez un outil et paramétrez le remplissage ou le contour.

#### Modifier la forme du texte

- Double-cliquez sur la bordure du WordArt. - Cliquez sur le bouton déroulant de l'outil Effets du texte puis sur le paramétre à traiter.
- Ou : - Cliquez sur l'option Transformer et sélectionnez une forme.

#### Habiller le WordArt

- Cliquez sur le WordArt puis sur le bouton ^

et sélectionnez l'option à appliquer.

# 9. Formes

- Activez l'onglet Insérer puis l'outil Formes et sélectionnez la forme à tracer.
- Cliquez-glissez sur la feuille pour tracer un objet.

#### Sélectionner un objet

- Cliquez sur l'objet ou la bordure de l'objet à traiter.

#### Déplacer un objet

- Cliquez-glissez sur la bordure de l'objet (hors poignées).

# Modifier la taille d'un objet

- Cliquez sur l'objet puis cliquez-glissez une poignée de l'objet.

# • Modifier les pointe d'un trait

- Double-cliquez sur le trait.
- Cliquez sur l'outil Contour puis sur Flèche.

# - Sélectionnez l'extrémité à appliquer.

# 10. Clipart (Icônes)

# • Insérer un clipart

- Cliquez sur le lieu où insérer le clipart.
- Activez l'onglet Insertion puis l'outil Icônes.
- Sélectionnez une catégorie de cliparts puis double-cliquez sur le clipart à insérer.
- Fermer le volet ou la fenêtre.
- Déplacer le clipart par cliqué-glissé.

#### Modifier la taille du clipart

- Cliquez-glissez une poignée d'angle du clipart.

# 11. Lettrine

- Sélectionnez le paragraphe auquel ajouter une lettrine.
- Activez l'onglet Insertion puis l'outil Lettrine.
- Sélectionnez la position de la lettrine.

# 12. Tableau

#### 12.1. Créer un tableau

- Cliquez sur le lieu où insérer le tableau.
- Activez l'onglet Insertion et cliquez sur l'outil **Tableau** puis cliquez-glissez sur la grille au-dessous en sélectionnant le nombre de lignes / colonnes à créer.
- Ou :
- Cliquez sur l'option Insérer un tableau...
- Saisissez le nombre de lignes et colonnes à créer
- Cliquez sur OK.
- 12.2. Insérer lignes/colonnes

- Cliquez-droit la ligne ou la colonne qui suivra la ligne/colonne insérée – Insérer.
- Sélectionnez l'élément et le lieu où réaliser l'insertion.

#### 12.3. Fusionner les cellules

- Cliquez-glissez sur les cellules à fusionner.
- Cliquez-droit sur la sélection Fusionner.

#### 12.4. Saisir les données dans le tableau - Cliquez sur la cellule destination et saisissez le texte.

#### 12.5. Modifier la largeur des colonnes

- Cliquez-glissez sur la bordure d'une colonne.
- Ou :
- Cliquez sur le tableau.
- ⇒ Les margues de colonnes sont affichées dans la règle.

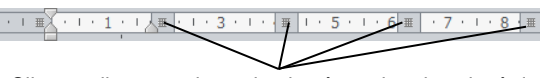

- Cliquez-glissez sur les traits de séparation dans la règle.

Si la règle n'est pas affichée, activez l'onglet Affichage puis activez la case Règles

#### 12.6. Griser le fond des cellules

- Sélectionnez la zone à traiter.
- Activez l'onglet Accueil puis cliquez sur le bouton déroulant de l'outil Trame de fond.
- Sélectionnez la couleur à appliquer.

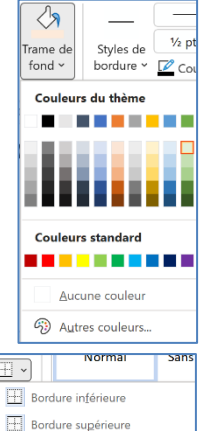

Bordure gauche

Bordure droite

Aucune bordure

Toutes les bordures

Bordures extérieures

H Bordures intérieures

SmartArt

#### 12.7. Tracer des bordures aux cellules Créer une bordure

- Sélectionnez les cellules à traiter.
- Cliquez sur le bouton déroulant de l'outil Bordure et sélectionnez la bordure à appliquer

#### • Effacer une bordure

- Sélectionnez les cellules à traiter puis cliquez sur l'option Aucune bordure.

# 13. SmartArt

# 13.1. Créer un SmartArt

- Activez l'onglet Insertion puis cliquez sur l'outil SmartArt.
- Sélectionnez le type de SmartArt à créer dans le volet gauche puis cliquez dans le volet central la représentation à utiliser.

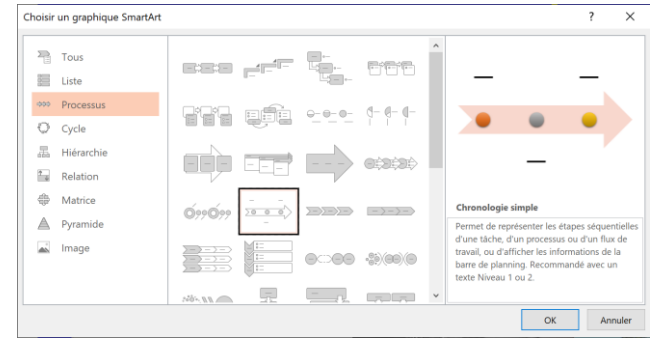

Cliquez sur OK puis Saisissez dans les zones de texte le contenu du SmartArt.

# 13.2. Paramétrer la structure du SmartArt

- Modifier la forme du SmartArt
- Double-cliquez sur le SmartArt puis dans la zone Dispositions sélectionnez la présentation souhaitée.

|              | Modifier les    |
|--------------|-----------------|
| Dispositions | Styles SmartArt |
|              |                 |

Sélectionnez à droite le style appliquer.

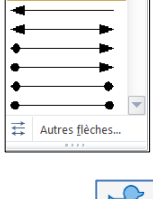

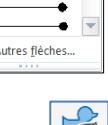

cde, sco.

abode abode abode abode

268

abede 623 623

3 abc

abcde abcde abcde

Formes

bcde abcde abcde abcde

abcde abcde abcde abcde abcde abcde abcde abcde abcde

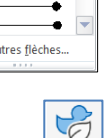

>

1

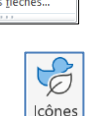

A≣

ettrin

 $\sim$ Po 🔧

Tableau 3x4

🔀 Dessiner un tablea

Eeuille de calcul Exce

Iableaux rapides

# • Modifier la forme d'un élément

- Cliquez-droit l'élément - Modifier la forme et cliquez une forme.

# Ajouter un élément

- Cliquez-droit un élément Ajouter une forme.
  Sélectionnez l'option à appliquer.

# • Supprimer un élément

- Cliquez sur l'élément à supprimer et utilisez la touche [Suppr].

# 13.3. Mettre en forme le SmartArt

# • Modifier le texte d'un élément

- Cliquez sur le texte à modifier et réalisez la modification.

# • Modifier le style du SmartArt

- Cliquez sur le SmartArt puis cliquez sur dans la zone Style SmartArt l'option à appliquer.

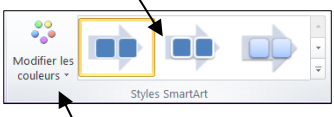

Rétablir le graphique

# Modifier les couleurs

- Cliquez sur l'outil Modifier les couleurs puis sélectionnez un jeu de couleurs dans la liste affichée. 2

# 13.4. Rétablir le SmartArt initial

- Cliquez sur l'outil Rétablir le graphique.